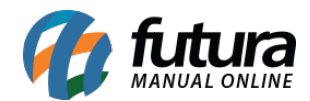

Sistema: Futura Server

Caminho: <u>Relatórios>Vendas>Geral</u>

## Referência: FS169

Versão: 2016.11.21

**Como funciona:** Esta tela de relatórios foi desenvolvida com objetivo de listar as vendas realizadas no sistema, dando uma visão ampla de quantos pedidos foram emitidos no período, seus respectivos valores, entre outras informações.

| Relatorio - Geral | de Vendas 🗙              |
|-------------------|--------------------------|
| - Gerais          |                          |
| Tipo :            | Resumido                 |
| Empresa :         | 1 NOME DA EMPRESA        |
| + Cadastros       |                          |
| + Pedidos         |                          |
| + Local           |                          |
| - Períodos        |                          |
| Periodo           | Data Emissão V // a //   |
| Periodo Nfe       | Data Emissão V // a //   |
| Periodo Contas    | Data Venciment v // a // |
| - Outros          |                          |
| Agrupamento :     | Data                     |
| Ordem             | Por Representante ~      |
|                   |                          |
| Origem:           |                          |
| Especificacao :   |                          |
| Tipo Custo:       | Ultima Compra            |
| Cambio:           |                          |
| Gerar             |                          |

#### Modelo: Resumido

Traz a listagem dos Pedidos de Venda agrupados por Data, podendo escolher entre os filtros

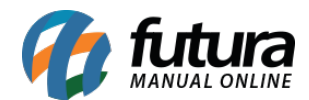

## de Data de Emissão ou Data de Saída e diferentes Status.

| NOME              | DA EMF       | RESA              |                                        | www.futurasistem                                 | as.com.br                        | 25/04/2016            | 10:40:26 Págin          | a 1 de 1                      |                         |                             |                                  |
|-------------------|--------------|-------------------|----------------------------------------|--------------------------------------------------|----------------------------------|-----------------------|-------------------------|-------------------------------|-------------------------|-----------------------------|----------------------------------|
| VEN               | DAS          | RE                | SUMIDO                                 |                                                  |                                  |                       |                         |                               |                         |                             |                                  |
| Perío             | do de (      | 7/05              | /2015 até 08/05/                       | 2015                                             |                                  |                       |                         |                               |                         |                             |                                  |
| Status            | s:Some       | nte Ba            | aixados / Faturado                     | s                                                |                                  |                       |                         |                               |                         |                             |                                  |
| Dt. En            | nissão       | 07/               | 05/2015                                |                                                  |                                  |                       |                         |                               |                         |                             |                                  |
| N. Ped.<br>2<br>3 | N. NFE       | Clier<br>23<br>23 | NOME DO CLIENTE<br>NOME DO CLIENTE     | Vendedor<br>NOME DO VENDEDOR<br>NOME DO VENDEDOR | Tt. Produtos<br>239,60<br>859,10 | Desc.<br>0,00<br>0,00 | Acresc.<br>0,00<br>0,00 | Tt. Bruto<br>239,60<br>859,10 | Tt. ST.<br>0,00<br>0,00 | Tt. IPI<br>11,98<br>266,56  | Tt. Pedido<br>251,58<br>1.125,66 |
| Dt En             | nissão       | 08/               | 05/2015                                | Total do Día :                                   | 1.098,70                         | 0,00                  | 0,00                    | 1.098,70                      | 0,00                    | 278,04                      | 1.377,24                         |
| N. Ped.           | N. NFE       | Clier             | nte                                    | Vendedor                                         | Tt. Produtos                     | Desc.                 | Acresc.                 | Tt. Bruto                     | Tt. ST.                 | Tt. IPI                     | Tt. Pedido                       |
| 4<br>5<br>6       | 3<br>4<br>73 | 19<br>19<br>22    | CLIENTE 01<br>CLIENTE 01<br>CLIENTE 02 | NOME DO VENDEDOR                                 | 166,70<br>2.622,00<br>372.00     | 0,00<br>0,00<br>0,00  | 0,00<br>0,00<br>0.00    | 166,70<br>2.622,00<br>372.00  | 0,41<br>0,00<br>0.00    | 98,40<br>1.573,20<br>223,20 | 265,51<br>4.195,20<br>595,20     |
|                   |              | COLOR MO          |                                        | Total do Dia :                                   | 3.160,70                         | 0,00                  | 0,00                    | 3.160,70                      | 0,41                    | 1.894,80                    | 5.055,91                         |
| Tota              | l de Ped     | ido Er            | nitidos: 5                             | Total do Geral :                                 | 4.259,40                         | 0,00                  | 0,00                    | 4.259,40                      | 0,41                    | 2.173,34                    | 6.433,15                         |

#### **Modelo: Por Clientes**

Lista os Pedidos de Venda efetuados agrupados por *Cliente*. É possível visualizar todos os clientes no relatório, ou indicar um específico no filtro que localiza-se na tela principal.

|                | PRESA   |         |        | www.futura       | asistemas.com.br   | 25/04/2016 1 | 10:46:57 | Página 1 | de 1       |
|----------------|---------|---------|--------|------------------|--------------------|--------------|----------|----------|------------|
| VENDAS         | 6 PO    | R CI    |        | NTES             |                    |              |          |          |            |
| Período de 0   | 06/05/2 | 2015 a  | até 07 | 7/05/2015        |                    |              |          |          |            |
| Status: Some   | nte Bai | xados / | Fatura | ados             |                    |              |          |          |            |
| Cliente : 23   |         | NO      | IE D   | O CLIENTE        |                    |              |          |          |            |
| Dt. Emissão Nr | o. Ped. | N. NFE  | Vend   | edor             | Usuário            | Tt. Produtos | Desc.    | Acresc   | Tt. Pedido |
| 06/05/2015 1   |         | 1       | 24     | NOME DO VENDEDOR | FUTURA             | 14,00        | 0,00     | 0,00     | 18,38      |
| 07/05/2015 2   |         |         | 24     | NOME DO VENDEDOR | FUTURA             | 239,60       | 0,00     | 0,00     | 251,58     |
| 07/05/2015 3   |         |         | 24     | NOME DO VENDEDOR | FUTURA             | 859,10       | 0,00     | 0,00     | 1.125,66   |
|                |         |         |        |                  | Total do Cliente : | 1.112,70     | 0,00     | 0,00     | 1.395,62   |
|                |         |         |        |                  | Total do Geral :   | 1.112,70     | 0,00     | 0,00     | 1.395,62   |

#### **Por Tipo Pagamento**

Lista os Pedidos de Venda agrupados conforme seu respectivo **Tipo de Pagamento**. Para obter essas informações, é necessário que o pedido tenha sido concluído no **PDV**.

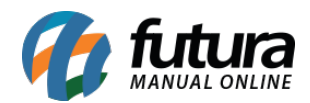

| NOME DA EI     | MPRESA      |                | www.futurasistemas.com.br | 25/04/20 | 016 10:53:41 Página 1 | de 1        |
|----------------|-------------|----------------|---------------------------|----------|-----------------------|-------------|
| VENDA          | S POF       | r tipo d       | E PAGAMENTO               |          |                       |             |
| Período de     | e 15/06/2   | 015 até 15/0   | 06/2015                   |          |                       |             |
| Status: Son    | nente Baixa | ados / Faturad | os                        |          |                       |             |
| 1-DINHEIF      | २०          |                |                           |          |                       |             |
| Dt. Emissão    | Nro. Ped.   | N. NFE Client  | e                         | Usuário  | Total Pedido          | Valor Pagto |
| 15/06/2015     | 35          | 23             | NOME DO CLIENTE           | FUTURA   | 57,50                 | 57,50       |
| 15/06/2015     | 36          | 23             | NOME DO CLIENTE           | FUTURA   | 57,50                 | 57,50       |
| 15/06/2015     | 37          | 23             | NOME DO CLIENTE           | FUTURA   | 50,00                 | 50,00       |
| 15/06/2015     | 38          | 23             | NOME DO CLIENTE           | FUTURA   | 60,00                 | 60,00       |
| 15/06/2015     | 39          | 23             | NOME DO CLIENTE           | FUTURA   | 20,00                 | 20,00       |
| 15/06/2015     | 40          | 23             | NOME DO CLIENTE           | FUTURA   | 20,00                 | 20,00       |
| Subtotal de Ve | endas:      | 6              |                           | Т        | otal do Pagto :       | 265,00      |
| Total de Ve    | endas:      | 6              |                           | Tota     | al do Geral :         | 265,00      |

#### **Modelo: Por Usuários**

Lista os Pedidos de Venda agrupados por **Usuário** do sistema.

| NOME DA EMPR  | ESA           |            | www.futurasistemas.com.br | 25/0         | 4/2016 11:51:5 | 8 Página | 1 de 1      |
|---------------|---------------|------------|---------------------------|--------------|----------------|----------|-------------|
| VENDAS        | POR US        | UÁRIO      |                           |              |                |          |             |
| Período de 25 | /04/2016 até  | 25/04/2016 |                           |              |                |          |             |
| Status: Somen | te Baixados / | Faturados  |                           |              |                |          |             |
| Usuário : 1   | FUTU          | JRA        |                           |              |                |          |             |
| Dt. Emissão   | Nro. Ped.     | Cliente    | Status                    | Tt. Produtos | Desc.          | Acresc T | otal Pedido |
| 25/04/2016    | 764           | CLIENTE 01 | Baixado                   | 2.000,00     | 0,00           | 0,00     | 2.320,2     |
|               |               |            | Total do Cliente :        | 2.000,00     | 0,00           | 0,00     | 2.320,20    |

# Por Vendedor/Representante (Pedido de Venda)

Lista os Pedidos de Venda agrupados por **Vendedor/Representante**.

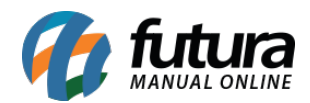

| NOME FANT   | ASIA    |                   | www.futurasiste     | emas.com.br  |       | 29/11/2016 | 15:48:40 | Pagina 1 de 3 |
|-------------|---------|-------------------|---------------------|--------------|-------|------------|----------|---------------|
| VEND        | AS P    | OR VENDE          | DOR/REPRES          | ENTANT       | E (PD | ). VEN     | DA)      |               |
| Status: So  | mente B | aixados / Faturad | 10S                 |              |       |            |          |               |
| Vendedor :  | 39      | FUTURA            |                     |              |       |            |          |               |
| Dt. Emissão | Nro. Pe | d.Cliente         | Status              | Tt. Produtos | Desc. | Acresc     | Tt. ST   | Total Pedido  |
| 17/06/2016  | 269     | CLIENTE 01        | Baixado             | 75,00        | 0,00  | 0,00       | 0,00     | 78,75         |
| 20/06/2016  | 273     | CLIENTE 01        | Baixado             | 75,00        | 0,00  | 0,00       | 0,00     | 78,75         |
| 17/11/2016  | 40703   | CLIENTE 05        | Baixado             | 75,00        | 0,00  | 0,00       | 0,00     | 82,50         |
|             |         |                   | Total do Vendedor : | 225.00       | 0.00  | 0.00       | 0.00     | 240.00        |

## Por Vendedor Externo/Representante (Pedido de Venda)

Lista os Pedidos de Venda agrupados por Vendedor Externo/Representante.

| VENDA        | S POR       | VENDED         | OR EXT./REPRE | SENTAN       | TE (P | D. VEI | NDA)         |
|--------------|-------------|----------------|---------------|--------------|-------|--------|--------------|
| Status: Some | ente Baixad | os / Faturados |               |              |       |        |              |
|              |             |                |               |              |       |        |              |
| Vendedor Ext | .:          | VENDEDOR EXT   | ERNO          |              |       |        |              |
| Dt. Emissão  | Nro. Ped.   | Cliente        | Status        | Tt. Produtos | Desc. | Acresc | Total Pedido |
| 08/09/2016   | 33203       | CLIENTE 04     | Baixado       | 6.250,00     | 0,00  | 0,00   | 6.250,00     |
| 12/09/2016   | 33603       | FEERTER        | Baixado       | 250,00       | 0,00  | 0,00   | 1.000,00     |
| 13/09/2016   | 33803       | FEERTER        | Baixado       | 250,00       | 0,00  | 0,00   | 1.000,00     |
| 09/11/2016   | 39403       | CLIENTE 01     | Baixado       | 3.900,00     | 0,00  | 0,00   | 3.900,00     |
| 09/11/2016   | 39603       | CLIENTE 01     | Faturado      | 390,00       | 0,00  | 0,00   | 429,00       |
|              |             |                | <b>T</b>      | 44 040 00    | 0.00  | 0.00   | 40 570 0     |

#### Por Vendedor/Representante (Nota Fiscal)

Lista as vendas realizadas com base nas notas fiscais e agrupados por Vendedor.

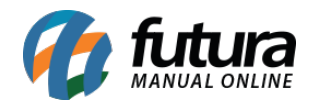

| /ENDAS        | POR V        | ENDEDOR/I   | REPRESENTAN         | TE (NOTA     | FISCA  | L)     |           |
|---------------|--------------|-------------|---------------------|--------------|--------|--------|-----------|
| status: Somer | ite Baixados | / Faturados |                     |              |        |        |           |
| /endedor : 7  | 1 VEI        | NDEDOR      |                     |              |        |        |           |
| Dt. Emissão   | Nro. Nota    | Cliente     | Status              | Tt. Produtos | Desc.  | Acresc | Total NOT |
| 12/05/2016    | 1045         | CLIENTE 03  | Aberto              | 3.600,00     | 252,00 | 0,00   | 3.348,0   |
|               |              |             | Total do Vendedor : | 3.600,00     | 252,00 | 0,00   | 3.348,0   |
|               |              |             | Total do Geral :    | 3.600,00     | 252,00 | 0,00   | 3.348,0   |
|               |              |             |                     |              |        |        |           |

## Por Vendedor Externo/Representante (Nota Fiscal)

Lista as vendas realizadas com base nas notas fiscais e agrupados por Vendedor Externo.

| VENDAS        | POR V        | ENDEDOR E   | XT./REPRESEN        | NTANTE (N    | IOTA F | ISCAL  | )         |
|---------------|--------------|-------------|---------------------|--------------|--------|--------|-----------|
| Status: Somer | nte Baixados | / Faturados |                     |              |        |        |           |
| /endedor E    | xt: 52       | VENDEDOR EX | TERNO               |              |        |        |           |
| Dt. Emissão   | Nro. Nota    | Cliente     | Status              | Tt. Produtos | Desc.  | Acresc | Total NOT |
| 12/05/2016    | 1045         | CLIENTE 03  | Aberto              | 3.600,00     | 252,00 | 0,00   | 3.348,0   |
|               |              |             | Total do Vendedor : | 3.600,00     | 252,00 | 0,00   | 3.348,0   |
|               |              |             | Total do Geral :    | 3.600,00     | 252,00 | 0,00   | 3.348,0   |

#### Modelo: Com Lucratividade Analítico

Exibe a listagem dos Pedidos de Venda com as informações detalhadas dos produtos vendidos e o lucro obtido. O cálculo do relatório pode ser dado de diferentes formas quando utilizado o filtro *Tipo Custo* que é específico para este modelo.

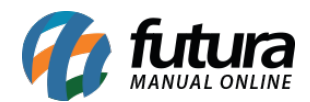

| VE                | ND               | AS CO                                       | M LUCRA               | TIVIDADE |                  |                        |                        |                    |                         |                 |               |
|-------------------|------------------|---------------------------------------------|-----------------------|----------|------------------|------------------------|------------------------|--------------------|-------------------------|-----------------|---------------|
| Anali<br>Data     | tico ·           | <ul> <li>Por Data on Nro. Pedido</li> </ul> | le Emissão<br>Usuário | Cliente  |                  |                        |                        |                    |                         | Status          |               |
| 20/05/2           | 2015             | 11                                          | FUTURA                | NOME     |                  |                        |                        |                    |                         | Faturado        | 10            |
| <b>Ref.</b><br>31 | <b>Cóc</b><br>31 | I. Barras Pro<br>ÁG                         | ua mineral            |          | Quant. C<br>1,00 | usto. Unit.<br>1,65000 | Venda Unit.<br>3,00000 | MarkUp %<br>81,82% | Total CustoTota<br>1,65 | I Venda<br>3,00 | Lucro<br>1,35 |
|                   |                  |                                             |                       |          |                  |                        | Total:                 | 81,82%             | 1,65                    | 3,45            | 1,35          |

## Modelo: Com Lucratividade Sintético

Exibe a listagem dos Pedidos de Venda com as informações resumidas e o lucro obtido. O cálculo do relatório pode ser dado de diferentes formas quando utilizado o filtro *Tipo Custo* que é específico para este modelo.

| NOME DA E                              | EMPRESA   |                  | www.futurasistemas.com.br          |                      | 25/04/2016 1       | 4:23:04        | Página 1 d | e 6   |
|----------------------------------------|-----------|------------------|------------------------------------|----------------------|--------------------|----------------|------------|-------|
| <b>VEND</b>                            | AS C      |                  |                                    |                      |                    |                |            |       |
| Sintenco                               | ro Rod    | Usuário          | Cliente                            | Status               | MarkUp %           | T. Custo       | T. Venda   | Lucro |
| Data N                                 | NIO. Feu. |                  |                                    |                      | -                  |                | 10.00      | 2.05  |
| Data N<br>06/05/2015 1                 | iiu. reu. | FUTURA           | NOME DO CLIENTE                    | Faturado             | -17,31%            | 16,93          | 10,30      | -2,9, |
| Data N<br>06/05/2015 1<br>07/05/2015 2 | iio. reu. | FUTURA<br>FUTURA | NOME DO CLIENTE<br>NOME DO CLIENTE | Faturado<br>Faturado | -17,31%<br>565,19% | 16,93<br>36,02 | 251,58     | 203,5 |

#### Modelo: Por Fornecedor/Vendedor

Retorna as informações de vendas relacionando Fornecedores e Vendedores, ou seja, este modelo irá informar o quanto o Vendedor vendeu de produtos de determinado Fornecedor.

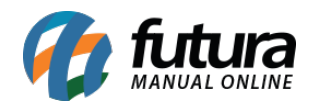

| NOME FAINTA                                   |                                                                                                    | www.tuturasistemas.com.br | 29/11/2010 10:00.24                       | Fagina Tue                                |
|-----------------------------------------------|----------------------------------------------------------------------------------------------------|---------------------------|-------------------------------------------|-------------------------------------------|
| VENDA                                         | S POR FORNECEDO                                                                                            | DR/VENDEDOR               |                                           |                                           |
| Status: Son                                   | nente Baixados / Faturados                                                                                 |                           |                                           |                                           |
|                                               |                                                                                                    |                           |                                           |                                           |
| Fornocodor                                    | 17 CLIENTE 02                                                                                              |                           |                                           |                                           |
| Fornecedor:<br>Represer                       | 17 CLIENTE 02<br>Itante:18 NOME VENDEDOR                                                                   | t I                       |                                           |                                           |
| Fornecedor:<br>Represer<br>Código             | 17 CLIENTE 02<br>itante:18 NOME VENDEDOR<br>Descrição                                                      | 2                         | Quantidade                                | Subtotal                                  |
| Fornecedor:<br>Represen<br>Código<br>24       | 17 CLIENTE 02<br>itante:18 NOME VENDEDOR<br>Descrição<br>CAMISETA - G - AZUL - ALGODÃO                     | 2                         | Quantidade<br>3                           | Subtotal<br>1.740,00                      |
| Fornecedor:<br>Represen<br>Código<br>24<br>92 | 17 CLIENTE 02<br>ttante:18 NOME VENDEDOR<br>Descrição<br>CAMISETA - G - AZUL - ALGODÃO<br>FARINHA DE TRIGO | 2                         | Quantidade<br>3<br>10                     | Subtotal<br>1.740,00<br>45,00             |
| Fornecedor:<br>Represen<br>Código<br>24<br>92 | 17 CLIENTE 02<br>Itante:18 NOME VENDEDOR<br>Descrição<br>CAMISETA - G - AZUL - ALGODÃO<br>FARINHA DE TRIGO | ł<br>Subtota              | Quantidade<br>3<br>10<br>Il por Vendedor: | Subtotal<br>1.740,00<br>45,00<br>1.785,00 |

## Modelo: Últimas Vendas

Relatório que traz as últimas três vendas realizadas pelo Cliente, suas respectivas datas e valores, sendo possível filtrar os clientes também por **Região**.

|                                  |                                                                          |                                                                                          | www.futurasistemas.com.br |                                                     |                                                                            |                                                              | 12/0                                                                       | 5/2016 09:1                                           | 0:56 Pági                                                                            | na 1 de 1                                                |
|----------------------------------|--------------------------------------------------------------------------|------------------------------------------------------------------------------------------|---------------------------|-----------------------------------------------------|----------------------------------------------------------------------------|--------------------------------------------------------------|----------------------------------------------------------------------------|-------------------------------------------------------|--------------------------------------------------------------------------------------|----------------------------------------------------------|
| <b>VE</b><br>Resi                | NDAS POR CLIENTE                                                         |                                                                                          |                           |                                                     | Última V                                                                   | enda                                                         | Penúl                                                                      | tima                                                  | Antepe                                                                               | enúltima                                                 |
| ID<br>33<br>51<br>22<br>56<br>31 | Cliente<br>CLENTE 01<br>CLENTE 01<br>CLENTE 02<br>CLENTE 02<br>CLENTE 03 | Vendedor<br>RAZAO SOCIAL<br>RAZAO SOCIAL<br>RAZAO SOCIAL<br>RAZAO SOCIAL<br>RAZAO SOCIAL |                           | Regiao<br>NORTE<br>NORTE<br>OESTE<br>LESTE<br>LESTE | Data<br>10/05/2016<br>01/06/2016<br>25/04/2016<br>22/02/2016<br>12/05/2016 | Valor<br>2.000,00<br>85,16<br>3.025,00<br>490,22<br>3.348,00 | Data<br>05/05/2016<br>01/05/2016<br>08/05/2015<br>22/02/2016<br>22/02/2016 | Valor<br>250,0<br>735,6<br>595,2<br>974,11<br>1.169,2 | Data<br>0 05/05/2016<br>3 27/04/2016<br>0 30/12/1899<br>5 22/02/2016<br>3 06/04/2016 | Valor<br>770,00<br>11,97<br>111,50<br>2.202,00<br>196,00 |

## Modelo: Com Lucratividade Analítico US\$

Exibe a listagem dos Pedidos de Venda com as informações detalhadas dos produtos vendidos e o lucro obtido. Por ser um modelo que calcula o valor em dólar, é obrigatório o preenchimento do campo **Câmbio** na tela do relatório e o campo **Custo U\$** no Cadastro do Produto.

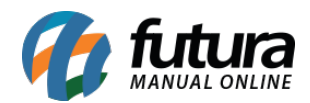

| VEN       | DAS CO         | M LUCRA   | TIVIDAD   | E US\$         |                  |                 |                    |           |                 |
|-----------|----------------|-----------|-----------|----------------|------------------|-----------------|--------------------|-----------|-----------------|
| Analitic  | o - Por Data d | e Emissão |           |                |                  |                 |                    |           |                 |
| Data      | Nro. Pedido    | Usuário   | Cliente   |                |                  |                 |                    | Sta       | atus            |
| 20/05/201 | 5 11           | FUTURA    | NOME DO   | VENDEDOR       |                  |                 |                    | Fat       | urado           |
| Ref. I    | Produto        |           | Quant. Ve | nda. Unit.Cust | o. Unit. U\$Vend | a Unit. U\$Tota | al Custo U\$ Total | Venda U\$ | Lucratividade(% |
| 31 /      | AGUA MINERAL   |           | 1,00      | 3,0000         | 0,5000           | 1,2000          | 0,5000             | 1,2000    | 58,33339        |
|           |                |           |           |                |                  | Total:          | 0,5000             | 1,2000    | 58,33%          |
|           |                |           |           |                |                  | TOtal.          | 0,5000             | 1,2000    | Je              |
|           |                |           |           |                |                  |                 |                    |           |                 |

#### Modelo: Por Grupo de Clientes

Exibe a listagem de vendas, podendo ser agrupado tanto por Data quanto por Grupos de Clientes.

| NOME DA EMPRESA                  |            |              | www.futurasistemas.com.br | 12/05/2016 09:3 | 1:57 Página 1 de 1 |
|----------------------------------|------------|--------------|---------------------------|-----------------|--------------------|
| VENDAS PO<br>Agrupado Pelo Grupo | de Empresa | O DE CLIENTE | 5                         |                 |                    |
| Status do Pedido :               |            |              |                           |                 |                    |
| Grupo :                          | 1          | GRUPO I      |                           |                 |                    |
| Dt. Emissão Cliente :            | Nro. NF Id | Nome         | Tt. Produtos IPI Desc. A  | cresc S.T.      | Tt. Pedido         |
| 25/06/2015 79                    | 51         | CLIENTE 01   | 60,00 0,00 0,00           | 0,00 0,00       | 60,00              |
| 11/02/2016 660                   | 51         | CLIENTE 01   | 2.820,00 283,00 282,00    | 29,00 0,00      | 2.854,00           |
| 17/03/2016 722                   | 51         | CLIENTE 01   | 550,00 55,00 55,00        | 0,00 0,00       | 550,00             |
| 11/02/2016 656                   | 51         | CLIENTE 01   | 2.820,00 283,00 282,00    | 29,00 0,00      | 2.854,00           |

#### Modelo: Com Nro Ficha

Relaciona as vendas efetuadas em um determinado período. O diferencial deste relatório é que ele possui o campo **Nro. Ficha**, utilizado nas vendas do PDV.

| NOWE DA LIVIFRESA                            |                               |               | www.futurasistemas. | <u>com.br</u> 25/0 | 04/2016 16:20:59 Pági | na 1 de 1             |
|----------------------------------------------|-------------------------------|---------------|---------------------|--------------------|-----------------------|-----------------------|
| VENDAS COM                                   | I NRO F                       | ICHA          | S                   |                    |                       |                       |
| Período de 07/03/20<br>Status: Somente Baixa | 16 até 07/0<br>ados / Faturac | 3/2016<br>los |                     |                    |                       |                       |
|                                              |                               |               |                     |                    | Tt De dide            |                       |
| Dt. Emissão Nro. Ficha<br>07/03/2016 9658222 | Nro. Ped.<br>708              | ld<br>13      | Nome<br>CONSUMIDOR  |                    | 20,00                 | It. Produto:<br>20,00 |

# Modelo: Agrupadas por Nro Ficha

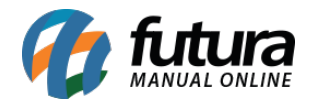

Relaciona as vendas efetuadas em um determinado período, como no relatório acima, porém agrupando os pedidos por **Nro. Ficha.** 

|                                                                  |                                   |                       |                                  | CHVC |                                   |                       |
|------------------------------------------------------------------|-----------------------------------|-----------------------|----------------------------------|------|-----------------------------------|-----------------------|
| VENDAS                                                           | JAGR                              | UPA                   | DAS FUR FI                       | UNAS |                                   |                       |
| Período de 2                                                     | 25/04/201                         | 16 até 2              | 5/04/2016                        |      |                                   |                       |
| Status: Some                                                     | iente Baixa                       | ados / Fa             | aturados                         |      |                                   |                       |
|                                                                  |                                   |                       |                                  |      |                                   |                       |
| icha: 123456                                                     | 6                                 |                       |                                  |      |                                   |                       |
| Ficha: 123456<br>Dt. Emissão N                                   | 6<br>Iro. Ped.                    | ld                    | Nome                             |      | Tt. Pedid                         | lo Tt. Produto        |
| <b>icha: 123456</b><br>Dt. Emissão N<br>25/04/2016 7             | 6<br>Iro. Ped.<br>175             | <b>Id</b><br>13       | Nome<br>CONSUMIDOR               |      | <b>Tt. Pedid</b><br>110,0         | lo <b>Tt. Produto</b> |
| Ficha: 123456<br>Dt. Emissão N<br>25/04/2016 77<br>25/04/2016 77 | 6<br><b>Iro. Ped.</b><br>75<br>77 | <b>Id</b><br>13<br>13 | Nome<br>Consumidor<br>Consumidor |      | <b>Tt. Pedid</b><br>110,0<br>20.0 | <b>to Tt. Produto</b> |

## Modelo: Por Clientes (Modelo - 2)

Lista os Pedidos de Venda efetuados agrupados por Cliente. É possível visualizar todos os clientes no relatório, ou indicar um específico no filtro que localiza-se na tela principal. Diferente do modelo **Por Cliente**, este relatório traz informações de **Grupo de Empresa** e o **Tipo de Pagamento (Prazo Fatura)** utilizado na Venda.

| NOME DA EMI REOA                                           |                                    | www.futurasistemas.com.br | 26/04/2016 10:09:47 | Página        | 3 de 3          |
|------------------------------------------------------------|------------------------------------|---------------------------|---------------------|---------------|-----------------|
| VENDAS POR                                                 | R CLIENTES - (MO                   | DDELO 2)                  |                     |               |                 |
| Status: Somente Baix                                       | ados / Faturados                   |                           |                     |               |                 |
| Cliente : 29                                               | CLIENTE 07                         |                           |                     |               |                 |
|                                                            |                                    | Tipo de Pagamento         | Tt. Produtos        | Desc.         | Tt. Pedid       |
| Dt. Emissão Nro. Ped.                                      | N. NEE Grupo Empresa:              |                           |                     |               |                 |
| Dt. Emissão Nro. Ped.<br>20/01/2016 337                    | RUPO III                           | 30 DIAS                   | 2.200,00            | 44,00         | 2.625,5         |
| Dt. Emissão Nro. Ped.<br>20/01/2016 337<br>04/02/2016 441A | RUPO III<br>GRUPO III<br>GRUPO III | 30 DIAS<br>30 DIAS        | 2.200,00<br>78,00   | 44,00<br>4,00 | 2.625,5<br>74,0 |

## Modelo: Por Clientes (Modelo - 3)

Lista os Pedidos de Venda efetuados agrupados por Cliente assim como nos modelos anteriores, porém de forma resumida.

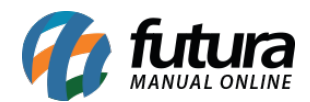

| NOME DA EN  | <b>MPRESA</b> |                   | www.futurasistemas.com.br | 26/04/2016 10:13:57 | Página   | 1 de 1     |
|-------------|---------------|-------------------|---------------------------|---------------------|----------|------------|
| VENDA       | S POF         | R CLIENTES -      | (MODELO 3)                |                     |          |            |
| Período de  | 17/06/20      | 15 até 17/06/2015 |                           |                     |          |            |
| Status: Son | nente Baix    | ados / Faturados  |                           |                     |          |            |
| Cliente : 2 | 3             | NOME DO CLIEN     | TE                        |                     |          |            |
| Dt. Emissão | Nro. Ped.     | N. NFE            |                           | Tt.                 | Produtos | Tt. Pedido |
| 17/06/2015  | 50            | 58                |                           |                     | 480,00   | 681,6      |
| 17/06/2015  | 51            | 59                |                           |                     | 3,20     | 3,20       |
| 17/06/2015  | 52            | 60                |                           |                     | 2,00     | 2,0        |
| 17/06/2015  | 53            | 61                |                           |                     | 2,00     | 2,0        |
|             |               |                   |                           | Total do Cliente :  | 487,20   | 688,8      |
|             |               |                   |                           | Total do Geral :    | 487,20   | 688,8      |

## Modelo: Gráfico de Vendas

Este relatório disponibiliza gráficos das vendas realizadas, que podem ser organizados por *Vendas por mês, Vendas por Dia da Semana, Vendas por Dia do Mês, Vendas por Horas*. É necessário inserir um *Período* para gerar o relatório.

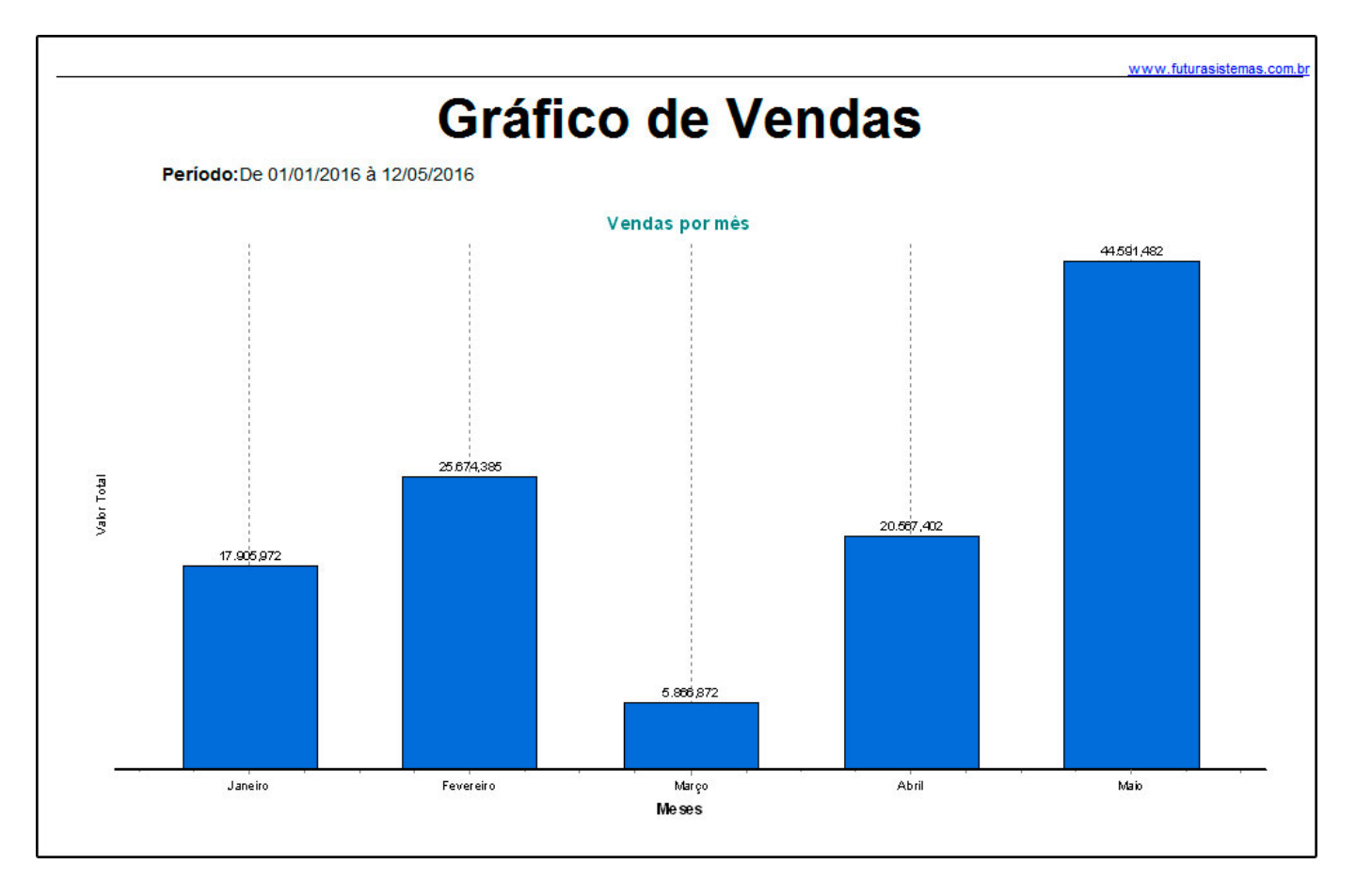

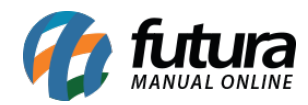

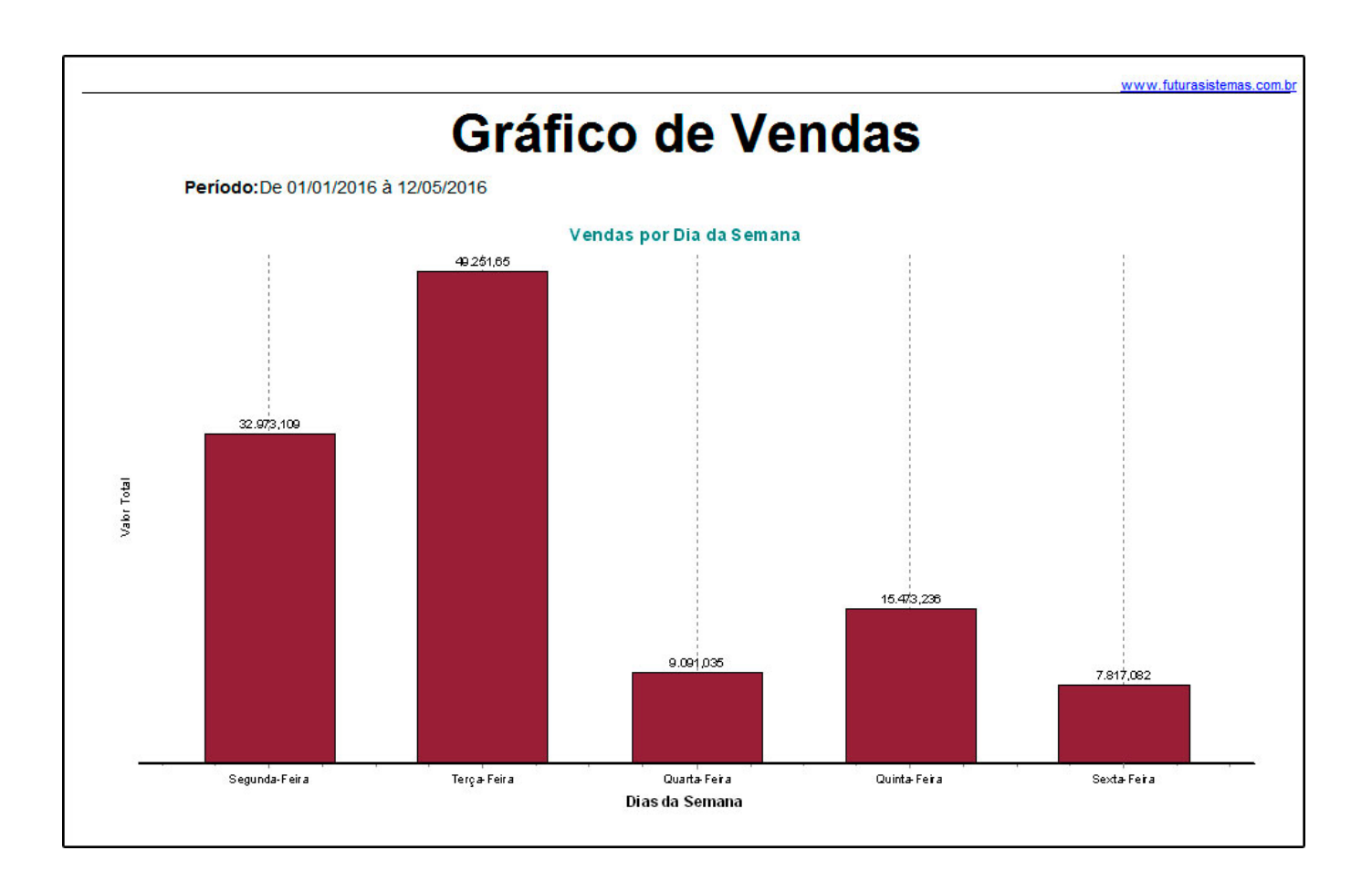

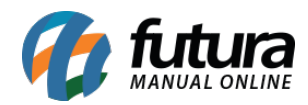

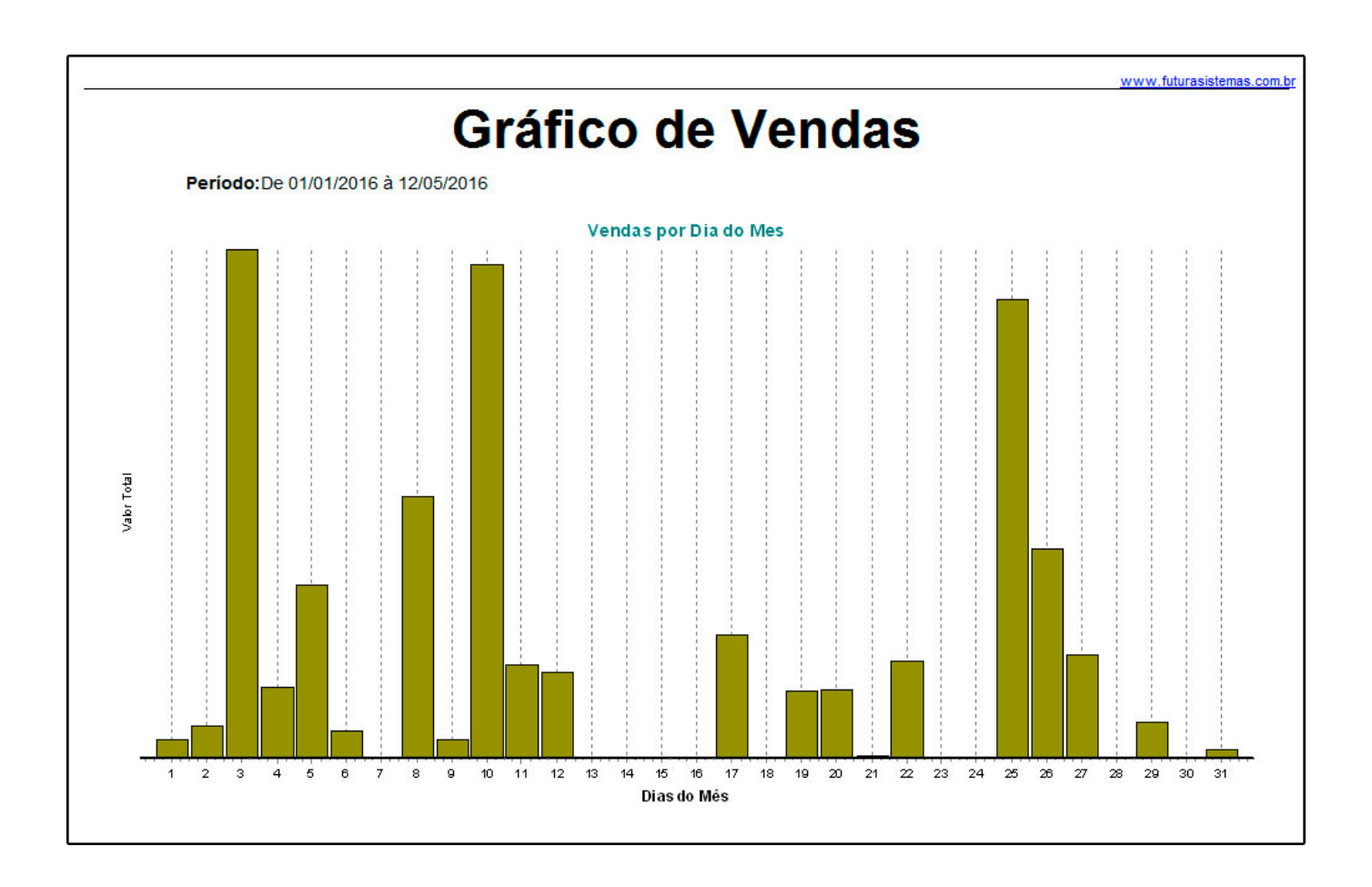

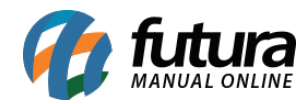

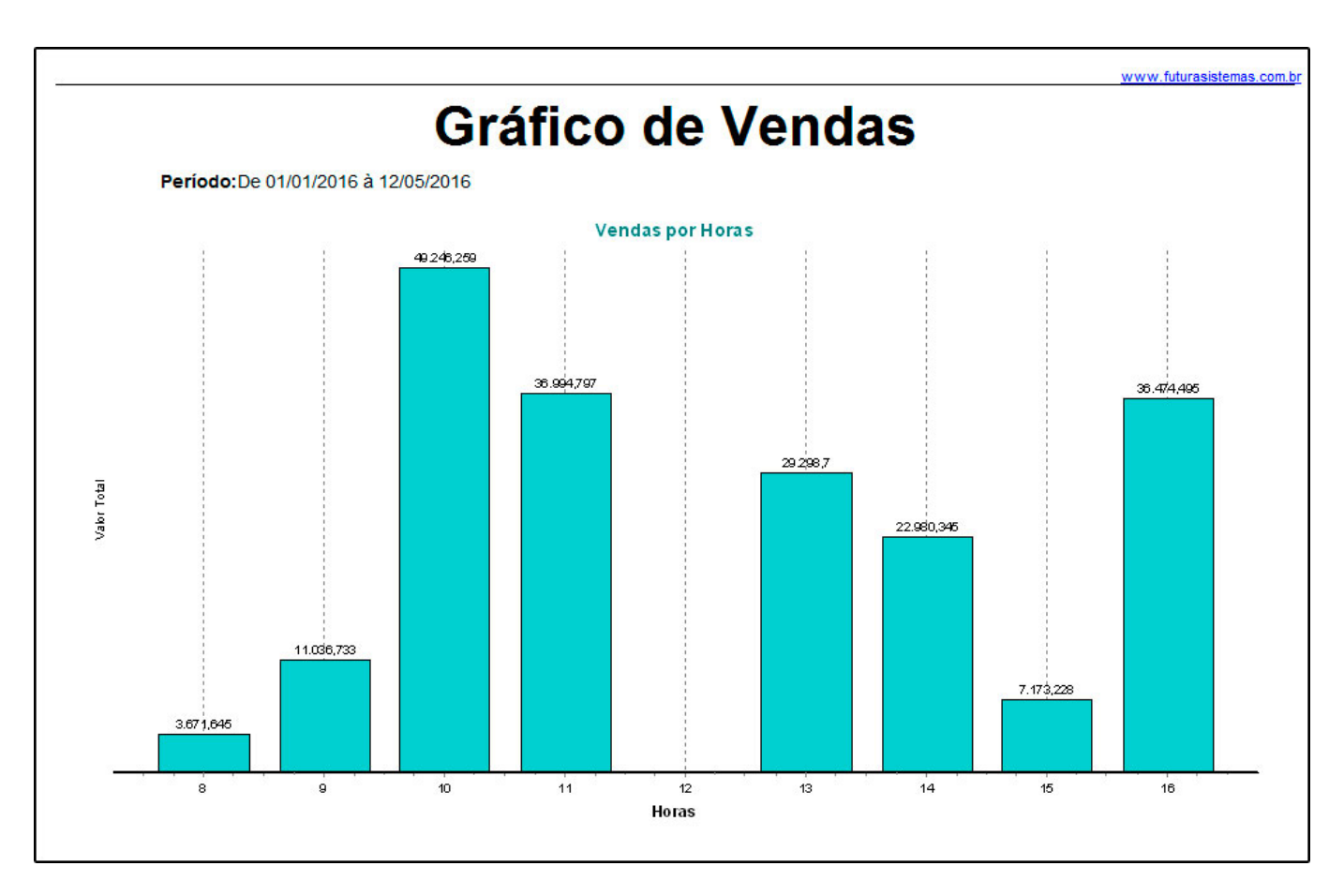

## Modelo: Resumido (Modelo - 2)

Este modelo traz a listagem dos Pedidos de Venda realizados. Diferente do **Resumido,** o mesmo apresenta um layout mais conciso sem agrupamentos de data.

| VENDA      | AS RESUMIC          | 00 -   | (MODELO 2)                 |               |              |         |         |      |        |           |
|------------|---------------------|--------|----------------------------|---------------|--------------|---------|---------|------|--------|-----------|
| Período de | 01/05/2016 até 31/0 | 5/2016 | - Status: Somente Baixados | / Faturados   |              |         |         |      |        |           |
| )ata Saída | N. Pedido N. NFF    | Clier  | te                         | Vendedor      | Tt. Produtos | Tt. ST. | Tt. IPI | Desc | Acresc | Tt. Pedid |
| 5/05/2016  | 239                 | 33     | CLIENTE 01                 | NOME VENDEDOR | 2.500.00     | 0.00    | 0.00    | 0.00 | 0.00   | 2.500.0   |
| 5/05/2016  | 240                 | 20     | EMPRESA DO BRASIL LTDA     | NOME VENDEDOR | 1.365,00     | 0,00    | 0,00    | 0,00 | 0,00   | 1.365,    |
| 8/05/2016  | 242                 | 13     | CONSUMIDOR                 |               | 25,00        | 0,00    | 0,00    | 0,00 | 0,00   | 25,       |
| 80/05/2016 | 246                 | 13     | CONSUMIDOR                 |               | 25,00        | 0,00    | 0,00    | 0,00 | 0,00   | 25,       |
|            |                     |        |                            | Total Geral : | 3.915,00     | 0,00    | 0,00    | 0,00 | 0,00   | 3.915,    |

# Modelo: Resumido por Especificação

Exibe os detalhes das vendas separados por **Especificação** do produto. Para isso, é

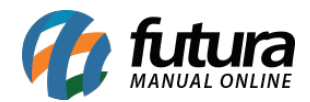

necessário que o produto vendido possua uma Especificação indicada em seu cadastro, caso contrário retornará como "Sem Especificação".

|                       |                   |                            |                                                                              | www.futurasistema                                               | s.com.br                                                    | 2                                    | 6/04/2016 1                          | 0:53:45                              | Página 1                             | de 1                                                        |
|-----------------------|-------------------|----------------------------|------------------------------------------------------------------------------|-----------------------------------------------------------------|-------------------------------------------------------------|--------------------------------------|--------------------------------------|--------------------------------------|--------------------------------------|-------------------------------------------------------------|
| VE                    | NDAS              | RE                         | SUMIDO POR                                                                   | ESPECIFIC/                                                      | <b>AÇÃO</b>                                                 |                                      |                                      |                                      |                                      |                                                             |
| Perío                 | do de 0           | 6/05/2                     | 2015 até 08/05/2015                                                          |                                                                 |                                                             |                                      |                                      |                                      |                                      |                                                             |
| Statu                 | s: Some           | nte Ba                     | ixados / Faturados                                                           |                                                                 |                                                             |                                      |                                      |                                      |                                      |                                                             |
| Esp                   | ecifica           | ção :                      | SEM ESPECIFICAC                                                              | AO                                                              |                                                             |                                      |                                      |                                      |                                      |                                                             |
| Ped.                  | NFE               | Clier                      | nte                                                                          | Vendedor                                                        | Tt. Bruto                                                   | Tt. Frete. Tt                        | Seguro                               | Desc.                                | Acresc.                              | Tt. Líquido                                                 |
| 1<br>3<br>4<br>5<br>6 | 1<br>3<br>4<br>73 | 23<br>23<br>19<br>19<br>22 | NOME DO CLIENTE<br>NOME DO CLIENTE<br>CLIENTE 01<br>CLIENTE 01<br>CLIENTE 02 | NOME DO VENDE<br>NOME DO VENDE<br>NOME DO VENDE<br>tal do Dia : | 10,50<br>616,00<br>166,70<br>2.622,00<br>372,00<br>3,787,20 | 0,00<br>0,00<br>0,00<br>0,00<br>0,00 | 0,00<br>0,00<br>0,00<br>0,00<br>0,00 | 0,00<br>0,00<br>0,00<br>0,00<br>0,00 | 0,00<br>0,00<br>0,00<br>0,00<br>0,00 | 14,70<br>870,40<br>265,51<br>4.195,20<br>595,20<br>5 941 01 |
| Esp                   | ecifica           | ção :                      | TESTE                                                                        |                                                                 |                                                             | -,                                   |                                      | -,                                   |                                      |                                                             |
| Ped.                  | NFE               | Clier                      | nte                                                                          | Vendedor                                                        | Tt. Bruto                                                   | Tt. Frete. Tt                        | Seguro                               | Desc.                                | Acresc.                              | Tt. Líquido                                                 |
| 1<br>2<br>3           | 1                 | 23<br>23<br>23             | NOME DO CLIENTE<br>NOME DO CLIENTE<br>NOME DO CLIENTE                        | NOME DO VENDE<br>NOME DO VENDE<br>NOME DO VENDE<br>tal do Dia : | 3,50<br>239,60<br>243,10<br>486,20                          | 0,00<br>0,00<br>0,00                 | 0,00<br>0,00<br>0,00                 | 0,00<br>0,00<br>0,00                 | 0,00<br>0,00<br>0,00                 | 3,68<br>251,58<br>255,26<br>510 52                          |
|                       |                   |                            | Total                                                                        | do Geral :                                                      | 4.273,40                                                    | 0,00                                 | 0,00                                 | 0,00                                 | 0,00                                 | 6.451,53                                                    |

# Modelo: Por Representante (Produtos)

Relaciona as vendas efetuadas por Representante.

| VEN   | <b>IDAS POR REPRES</b>  | ENTANTE (PRODUT                       | OS)         |        |          |        |          |          |
|-------|-------------------------|---------------------------------------|-------------|--------|----------|--------|----------|----------|
| Order | nado por: Representante | · · · · · · · · · · · · · · · · · · · |             |        |          |        |          |          |
|       |                         |                                       |             |        |          |        |          |          |
|       |                         | NOME VENDED                           | OR          |        |          |        |          |          |
| Pedic | lo Cliente              | Data                                  | Nota Fiscal | Coleta | VI.Venda | VI. ST | VI. Pago | VI. Sald |
| 159   | CLIENTE 05              | 05/05/2015                            | S/N         |        | 85,50    | 0,00   | 0,00     | 85,5     |
| 160   | CLIENTE 05              | 05/05/2015                            | S/N         |        | 500,00   | 0,00   | 0,00     | 500,00   |
| 160   | CLIENTE 05              | 05/05/2015                            | S/N         |        | 500,00   | 0,00   | 300,00   | 150,00   |
| 100   |                         | 05/05/2015                            | S/N         |        | 250.00   | 0.00   | 0.00     | 250.00   |

## Modelo: Por Vendedor/Representante (Média de Vendas)

Determina qual o valor médio de venda realizada por cada Vendedor, assim como traz a informação do Total Médio Geral de vendas da empresa.

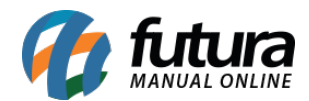

|             |             | VENDED          |                             |              | dido     |        | (chu    |              |
|-------------|-------------|-----------------|-----------------------------|--------------|----------|--------|---------|--------------|
| VENDA       | SFOR        | VENDED          | OK/KEFKESEN I               |              |          | IC VCI | iuaj    |              |
| Status: Son | nente Baixa | dos / Faturados |                             |              |          |        |         |              |
| Vendedor    | :71         | VENDEDOR        |                             |              |          |        |         |              |
| Dt. Emissão | Nro. Ped.   | Cliente         | Status                      | Tt. Produtos | Desc.    | Acresc | Tt. ST  | Total Pedido |
| 21/12/2015  | 766         | CLIENTE 01      | Faturado                    | 55,00        | 0,00     | 0,00   | 13,48   | 73,9         |
| 25/04/2016  | 767         | CLIENTE 02      | Faturado                    | 2.750,00     | 0,00     | 0,00   | 0,00    | 3.025,0      |
| 25/04/2016  | 765         | CLIENTE 03      | Faturado                    | 1.034,40     | 72,41    | 0,00   | 0,00    | 1.169,2      |
|             |             |                 | Total do Vendedor :         | 3.839,40     | 72,41    | 0,00   | 13,48   | 4.268,2      |
|             |             |                 | Totais médios do Vendedor : | 1.279,80     | 24,14    | 0,00   | 4,49    | 1.422,7      |
|             |             |                 | Total do Geral :            | 128.492,78   | 3.087,90 | 137,60 | .632,54 | 137.527,7    |
|             |             |                 | Total Médio Geral :         | 988.41       | 23.75    | 1.06   | 35.63   | 1.057.9      |

## Modelo: Com Lucratividade Sintético - Modelo 2

Exibe a listagem dos Pedidos de Venda com as informações resumidas e o lucro obtido. Este modelo traz o comparativo de valores entre a Tabela de Preço, Preço Real da venda e o Custo.

| Sintetico - | Por Dat | ta de Emissão   |        | 1         |          |          |         |
|-------------|---------|-----------------|--------|-----------|----------|----------|---------|
| Data        | Nro. Pe | ed. Cliente     | Custo  | Prç. Tab. | Venda    | Lucro    | Lucro % |
| 05/05/2015  | 161     | CLIENTE 05      | 50,00  | 0,00      | 250,00   | 200,00   | 400,00  |
| 11/05/2015  | 172     | CONSUMIDOR      | 20,00  | 0,00      | 100,00   | 80,00    | 400,00  |
| 14/05/2015  | 173     | EMPRESA TESTE 3 | 605,10 | 350,00    | 1.902,80 | 1.297,70 | 199,59  |
| 26/05/2015  | 178     | CONSUMIDOR      | 20,00  | 0,00      | 100,00   | 80,00    | 400,00  |
| 26/05/2015  | 179     | CONSUMIDOR      | 20,00  | 0,00      | 100,00   | 80,00    | 400,00  |